## canREMOTE AUTODESK INSTRUCTIONS

To access the remote AutoCAD desktop applications from the campus student access PCs, click on the CADSERVER icon on the Windows desktop.

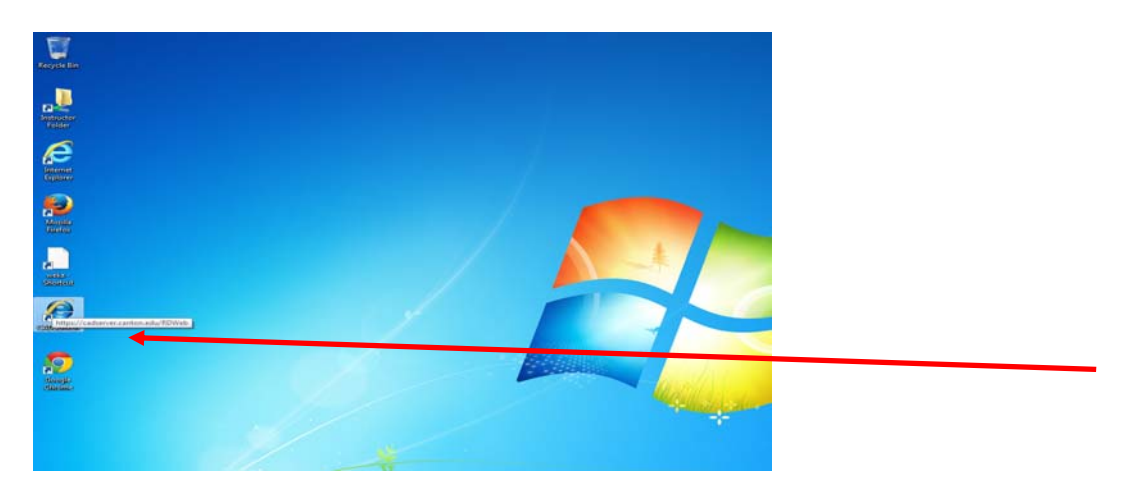

The CAD server can be accessed via **Internet Explorer (recommended for best results)** through this link: <u>http://canremote.canton.edu/rdweb</u>

The following window will present itself:

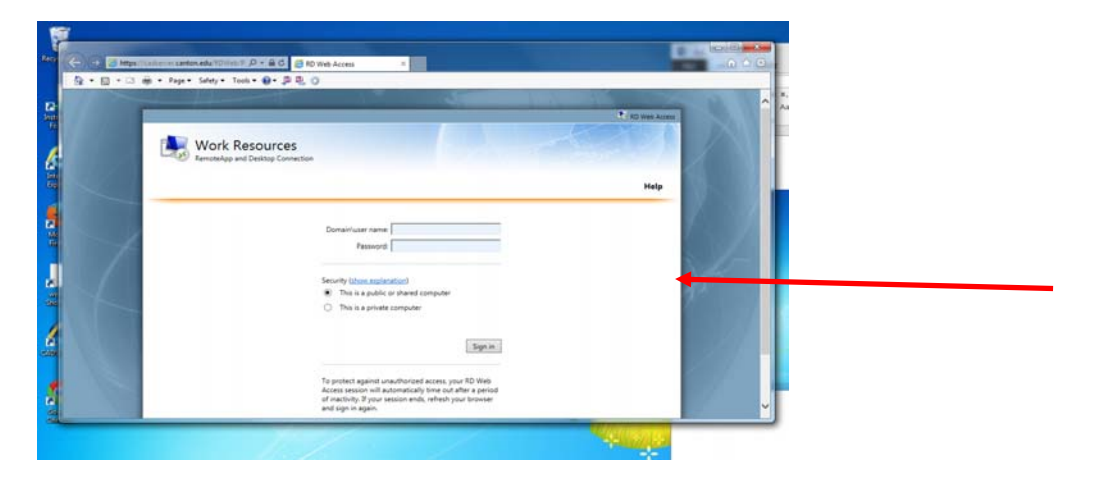

Once the **Work Resources** window appears, enter the following:

Domain\user name: canton\NetID Password: your password Next, click on the Sign in button. The following window will appear:

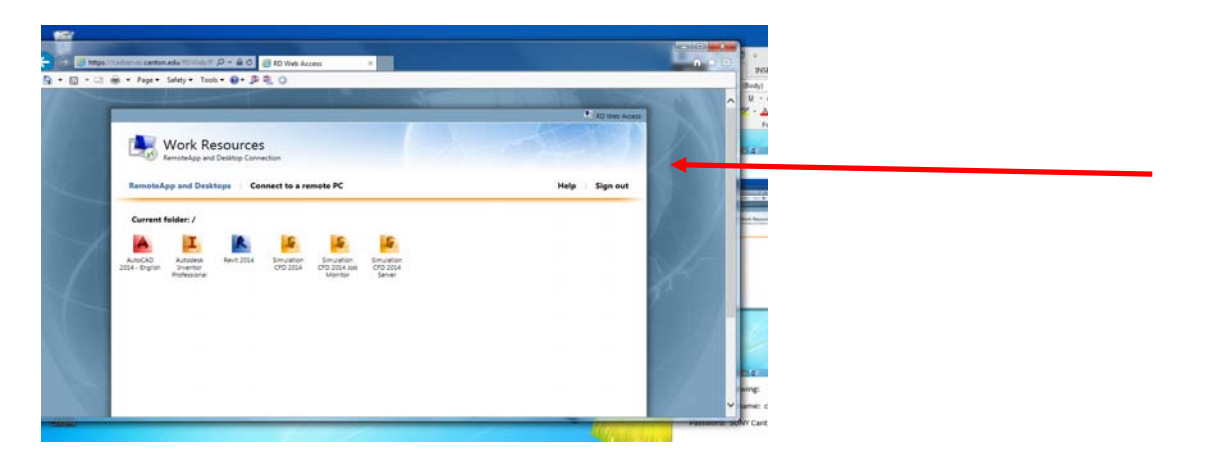

Click on the desired application. The RemoteApp security certificate will appear:

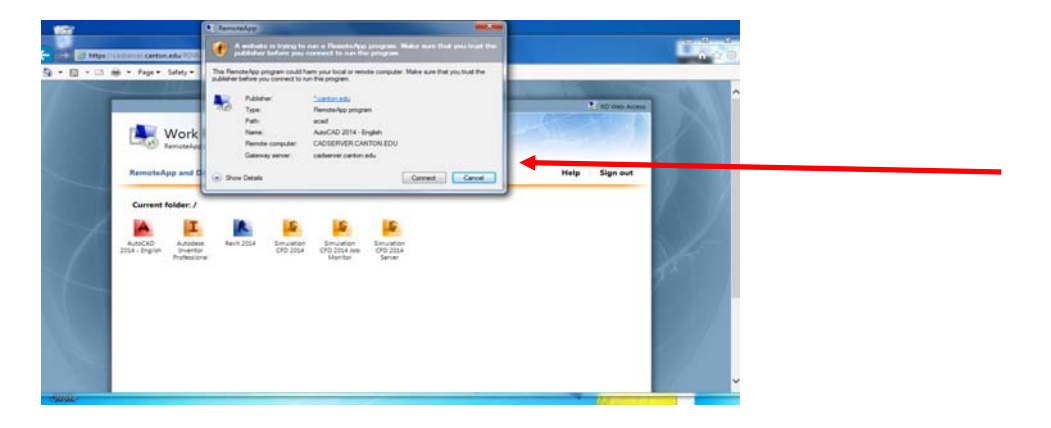

Click the Connect button and proceed accessing the desired remote application.

## Student users: instructions for saving CAD files:

- while in a document to be saved Click Autodesk menu (large **RED A** in upper left of application window)
- select Save As
- select type of drawing to be saved
- click on the drop down menu next to Save in and locate NetID (<u>\\Pandora</u>) (K) and select it
- **Drive K:\** is the network file resource mapping for the student file server **Pandora** when using the remote server to access the AutoCAD products
- documents saved in the mapped drive K:\ while using the remote CAD server are available to students on L:\ (Pandora) while using Windows